Denne vejledning beskriver hvordan det er muligt at hente data fra DaBU. Godkendte boksere. Det er en forudsætning at der er forbindelse til Internettet

| 1. | Find URL adresse på den tabel du vil importere. F.eks. https://www.dabu.dk/godkendte- |                                                                                                    |                  |                                  |                                                          |                               |             |        |             |
|----|---------------------------------------------------------------------------------------|----------------------------------------------------------------------------------------------------|------------------|----------------------------------|----------------------------------------------------------|-------------------------------|-------------|--------|-------------|
| 2  | boksere/elite-maend/ Kopier URL til clipboard (Crtl+C)                                |                                                                                                    |                  |                                  |                                                          |                               |             |        |             |
| Ζ. | Aben Excel og vælg ny, tom projek                                                     | tmappe                                                                                                    |                  |                                  |                                                          |                               |             |        |             |
| 3. | Klik på Data + Fra internettet                                                        | Filer                                                                                                    | Hiem             | Inc                              | dsæt Si                                                  | idelavout                     | Form        | ler    | Data        |
|    |                                                                                       |                                                                                                    |                  |                                  |                                                          |                               |             |        |             |
|    |                                                                                       | Fra tekst/CSV E Fra billede ∽                                                                               |                  |                                  |                                                          |                               |             |        |             |
|    |                                                                                       | Hent 🔓 Fra internettet 🔂 Seneste kilder                                                                     |                  |                                  |                                                          |                               |             |        |             |
|    |                                                                                       | data 🎽 🔛 Fra tabel/område 🛛 🔓 Eksisterende forbindelser                                                     |                  |                                  |                                                          |                               |             |        | elser       |
|    |                                                                                       | Hent og transformér data                                                                                    |                  |                                  |                                                          |                               |             |        |             |
|    |                                                                                       |                                                                                                    |                  |                                  |                                                          |                               |             |        |             |
| 4. | Indsæt URL adressen til Elite                                                         |                                                                                                    |                  | 1                                |                                                          |                               |             |        | >           |
|    | Mænd.                                                                                 | Fra web<br>© Grundlæggende O Avanceret<br>URL-adresse<br>https://www.dabu.dk/godkendte-boksere/elite-maend/ |                  |                                  |                                                          |                               |             |        |             |
|    | (https://www.dabu.dk/godkendt                                                         |                                                                                                    |                  |                                  |                                                          |                               |             |        |             |
|    | e-boksere/ente-maendy                                                                 |                                                                                                    |                  |                                  |                                                          |                               |             |        |             |
|    |                                                                                       |                                                                                                    |                  |                                  |                                                          |                               |             | (      | DK Annuller |
|    |                                                                                       |                                                                                                    |                  |                                  |                                                          |                               |             |        |             |
| 5. | Klik OK, Vælg Table0 og klik på                                                       | Navigator                                                                                                   |                  |                                  |                                                          |                               |             |        |             |
|    | malæs                                                                                 |                                                                                                    |                  |                                  |                                                          |                               |             |        |             |
|    |                                                                                       | □ Vælg flere elementer<br>Indstillinger for visning ▼ □                                                     |                  |                                  |                                                          |                               |             |        |             |
|    |                                                                                       |                                                                                                    |                  |                                  |                                                          |                               |             |        |             |
|    |                                                                                       | https://www.dabu.dk/godkendte-boksere/elite                                                                 |                  |                                  |                                                          |                               |             |        |             |
|    |                                                                                       | III Document                                                                                                |                  |                                  |                                                          |                               |             |        |             |
|    |                                                                                       |                                                                                                    | Table 0          |                                  |                                                          |                               |             |        |             |
| 6. | Data fra tabellen (Elite Mænd)                                                        | _                                                                                                    |                  |                                  |                                                          |                               |             |        |             |
|    | indlæses til Excel i ny fane.                                                         | Colump1                                                                                                    | Column2          | Column2                          | Column4                                                  | Columns                       | Colump6 7 C | olumn7 |             |
|    |                                                                                       | U - 19 mænd 2023<br>opdateret 28-11-20                                                                      | - 24<br>023      |                                  |                                                          |                               |             |        |             |
|    |                                                                                       | Minimumsv.<br>46 - 48 kg                                                                                    | Bog nr.          | Fødselsd.                        | Navn                                                     | Klub                          | Kampe D     | piplom |             |
|    |                                                                                       |                                                                                                    |                  |                                  |                                                          |                               |             |        |             |
|    |                                                                                       | Fluevægt<br>48 - 51 kg                                                                                      |                  |                                  |                                                          |                               |             |        |             |
|    |                                                                                       |                                                                                                    |                  |                                  |                                                          |                               |             |        |             |
|    |                                                                                       | Bantamv.<br>51 - 54 kg                                                                                      | 20.126           | 15-07-05                         | Silas Gryholt                                            | Gilleje BK                    | 44 1        |        |             |
|    |                                                                                       |                                                                                                    | 10.865<br>10.744 | 28-10-06<br>03-10-06<br>31-08-06 | Merk Denver Russell<br>Ali Yasin Mammoud<br>David Nguyan | BK Pugilist<br>BK Sct. Jørgen | 0 1 6 5     |        |             |
|    |                                                                                       |                                                                                                    | 11.057           | 51-00-00                         | Savio Hguyen                                             | in sparta ouense              | - 1         |        |             |
|    |                                                                                       | Fjervægt<br>54 - 57 kg                                                                                      | 20.361           | 22-06-05                         | Matthew Vargas                                           | Gilleleje BK                  | 16 2        |        |             |
|    |                                                                                       |                                                                                                    | 10.897<br>10.045 | 04-12-06<br>29-07-05             | Nam Lars Ba Le<br>Elias Faour                            | Aarhus AK<br>Vollsmose Boxing | 7<br>28 1   |        |             |
| 1  |                                                                                       | > U-1                                                                                                    | 19 mænd_28-11-2  | 2023 Tab                         | ole 0 (2) Ark1                                           | +                             |             |        |             |